## 農業簿記11で JA 接続キットを利用されているお客様へ

■農業簿記12にバージョンアップし会計データのコンバートを行うと Web 業務支援シス <u>テムとの連携が解除されます</u>ので、以下の手順で Web 業務支援システムとの再連携をお願 いします。

~流れ~

- 1. 簿記 11 のデータ選択画面を表示し、Web 農業簿記と連携している会計データと年度を調べる。(Step1)
- 2. 簿記 12 の「Web 農業簿記との連携設定」画面にて利用者 ID, パスワードを設定する。(Step2~4)
- 3. 簿記 11 の会計データを一括で簿記 12 ヘデータコンバートを行う。(Step5)
- 4. コンバート終了後に簿記 12 のデータ選択画面を表示し、連携設定にて各年の会計データを再連携す

る。 (Step6)

Step1 農業簿記 11 を起動し、農業簿記 11 で最新のサービスパックを適用します。

農業簿記 12 がインストールされている場合には以下のメッセージが表示されますの で、①「はい」ボタンを選択していただくことで農業簿記 11 を起動して、データ選 択を開いてください。

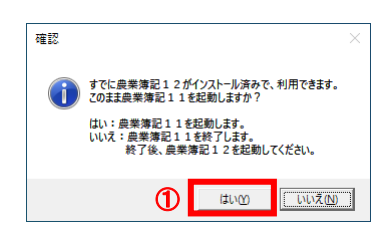

現在農業簿記 11 に登録されている全ての会計データが表示されます。 ②Web欄に「ふ」が付いているのが Web 農業簿記と連携している会計データですの で③年度をメモなどに残してください。

| Г | フォルダー | ·表示(D) 表示順(N) | 事業所名+年度(降順) ▼ 連携解除連携設定 取 込 違 択 検 索 新 規<br>ShiftyE5 ShiftyE6 E8 Enter E2 Ellineer1 | 修正 削除 El | D刷 ヘルプ 終了 |  |  |  |  |
|---|-------|---------------|-----------------------------------------------------------------------------------|----------|-----------|--|--|--|--|
| 選 | Web   | 事業所名          | データ名称                                                                             | 年度       | 決算        |  |  |  |  |
| ~ | CS .  | 遠藤 康仁         | 2023年度データ                                                                         | 2023     | ^         |  |  |  |  |
|   | ß     | 遠藤 康仁         | 2022年度データ                                                                         | 2022     |           |  |  |  |  |
|   | 3     | 遠藤 康仁         | 2021年度データ                                                                         | 2021     |           |  |  |  |  |
|   |       | 遠藤 康仁         | 2020年度データ                                                                         | 2020     |           |  |  |  |  |
|   | (2)   | <新規登録>        |                                                                                   |          |           |  |  |  |  |
|   |       |               |                                                                                   | 9        |           |  |  |  |  |
|   |       |               |                                                                                   |          |           |  |  |  |  |
|   |       |               |                                                                                   |          |           |  |  |  |  |
|   |       |               |                                                                                   |          |           |  |  |  |  |
|   |       |               |                                                                                   |          |           |  |  |  |  |
| 1 |       |               |                                                                                   |          | *         |  |  |  |  |

上記の例は令和 2 (2020) 年~令和 5 (2023) 年の会計データが農業簿記 11 に登録されていて、且つ

令和3(2021)年からWeb農業簿記と連携している場合の手順です。

Step2 農業簿記 12 を起動すると、Web 農業簿記との連携設定画面が表示されます。

Web 農業簿記との連携設定画面では④「環境設定」ボタンを押下してください。

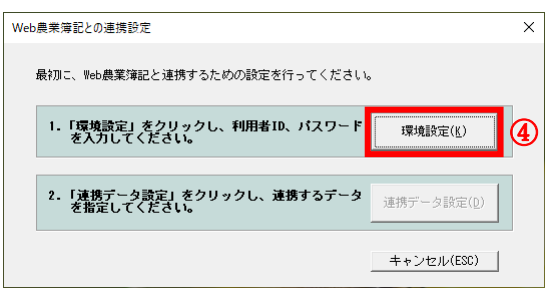

Step3 環境設定画面では、⑤利用者 ID と⑥パスワードを入力し、⑦「設定」ボタンを 押下すると、Web 農業簿記との連携設定画面に戻ります。

| 環境設定                                                         | < |
|--------------------------------------------------------------|---|
| Web農業簿記接続設定                                                  |   |
| 「Web農業簿記・アカウントーーーーーーーーーーーーーーーーーーーーーーーーーーーーーーーーーーーー           |   |
| 利用者ID(图)5                                                    |   |
| パスワード図 () パスワード変更(出)                                         |   |
| #-/(-URL:         https://qmtest.web-kicho.jp/wbkapi/latest/ |   |
|                                                              | - |
|                                                              |   |
| ②                                                            |   |

Step4 この時点では連携できる会計データが存在していませんので Web 農業簿記との連携 設定画面では⑧「キャンセル」ボタンを押下してください。

確認メッセージが表示されますので⑨「はい」ボタンを押下してください。

| Web農業簿記との連携設定                                                                                                    |                                                                                    | × |  |  |  |  |
|----------------------------------------------------------------------------------------------------|------------------------------------------------------------------------------------|---|--|--|--|--|
| 最初に、Web農業簿記と連携するための設定を行ってください。                                                                                                    |                                                                                    |   |  |  |  |  |
| 1.「環境設定」をク<br>を入力してくだる                                                                                                    | リックし、利用者ID、パスワード 環境設定(K)<br>ほい。                                                    |   |  |  |  |  |
| 2.「連携データ設定<br>を指定してくだる                                                                                                    | 」をクリックし、連携するデータ<br>連携データ設定(0)                                                      |   |  |  |  |  |
|                                                                                                    | 8 キャンセル(ESC)                                                                       |   |  |  |  |  |
| 確認                                                                                                    | 7                                                                                  | × |  |  |  |  |
| <ul> <li>Web農業簿配との連携設定を中止しますがよろしいですか?<br/>※各から設定する場合</li> <li>1.利用者ID、パスワードの設定<br/>グイルクドメコーの利用設定]の「Web農業簿配接続<br/>設定」お別度でできす。</li> </ul> |                                                                                    |   |  |  |  |  |
|                                                                                                    | <ol> <li>連携するデータの指定<br/>ダイレクトメニューの(データ管理) – (データ選択)の「連携設定」より<br/>定できます。</li> </ol> | ę |  |  |  |  |
|                                                                                                    | メッセージID:109520                                                                     |   |  |  |  |  |
|                                                                                                    |                                                                                    | N |  |  |  |  |

Step5 データ作成にて、簿記11の会計データを簿記12の会計データへコンバートを行います。 コンバート方法についてはマニュアル等を参照し、お客様に合った方法で会計データを 農業簿記12ヘデータコンバートを行ってください。

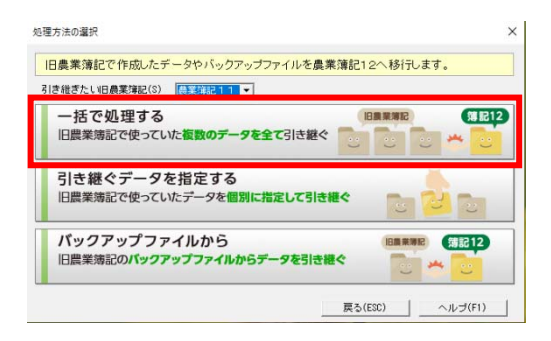

**Step6** 農業簿記 12 にてデータ選択画面を表示します。

①「連携設定」ボタンを押下して、Web 農業簿記との連携設定画面を表示します。 連携データ設定画面では①「農業簿記のデータの中から、Web 農業簿記と連携するデー タを選択する」が ON であることを確認し、Step1 でメモした会計年度(2021 年度)にマ ウスでフォーカスを移動し⑫「連携」ボタンを押下すると確認メッセージが表示されま すので、連携する会計データであれば⑬「連携」ボタンを押下ことで Web 農業簿記との再 連携を行います。

Web 農業簿記と正常に連携が終了しますと、データ選択のWeb欄に「<sup>33</sup>」が 表示します。

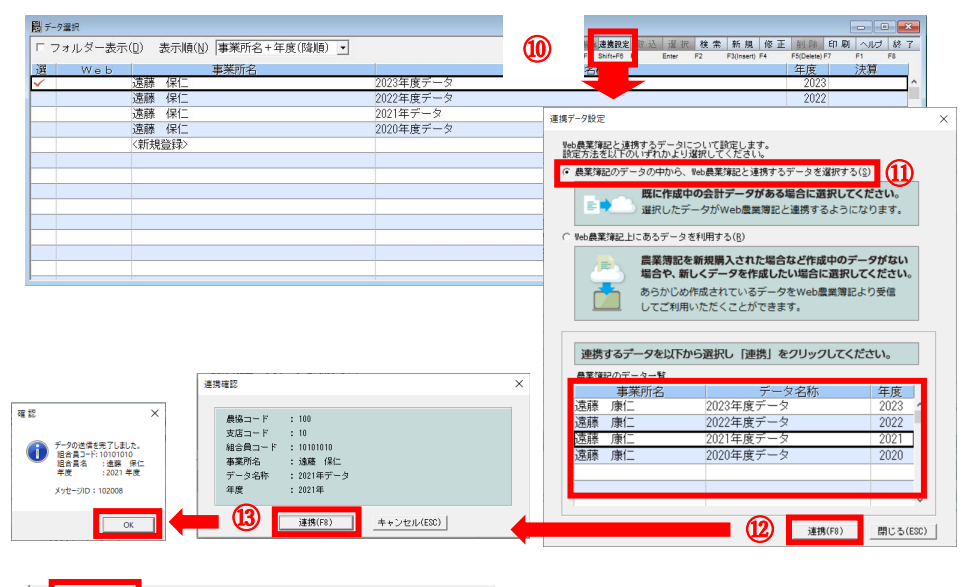

| 選            | Web | 事業所名  |           |  |
|--------------|-----|-------|-----------|--|
| $\checkmark$ |     | 藤保仁   | 2023年度データ |  |
|              | ;   | 藤保仁   | 2022年度データ |  |
|              | ز 这 | 藤保仁   | 2021年データ  |  |
|              | ;   | 藤保仁   | 2020年度データ |  |
|              | <   | 新規登録> |           |  |